# كيفية تمرير التحديث عن طريق USB لأجهزة

ECHOLINK BRAVO ECHOLINK BRAVO MINI ECHOLINK BRAVO BT ECHOLINK BRAVO MAX

1) قم بتحميل آخر تحديث للجهاز من موقع التحديثات www.echolinkhd.com / www.siteflash.info

2) قم بوضع ملف التحديث بالفلاشـة USB و بعد دلك ايصالها مع الجهاز.

#### 3) إضغط على زر 'Menu' الخاص بريموت كونترول لدخول إلى الواجهة الرئيسية للجهاز

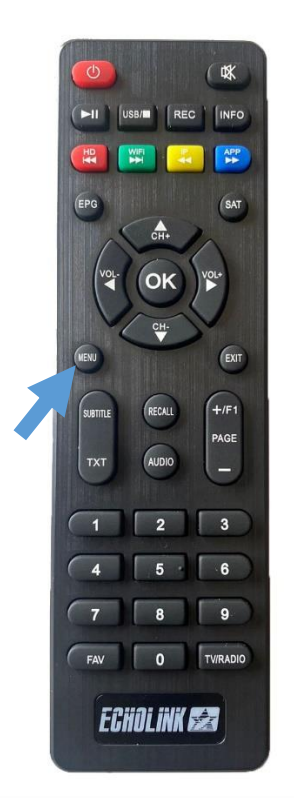

### 4) إضغط على 'Expansion'

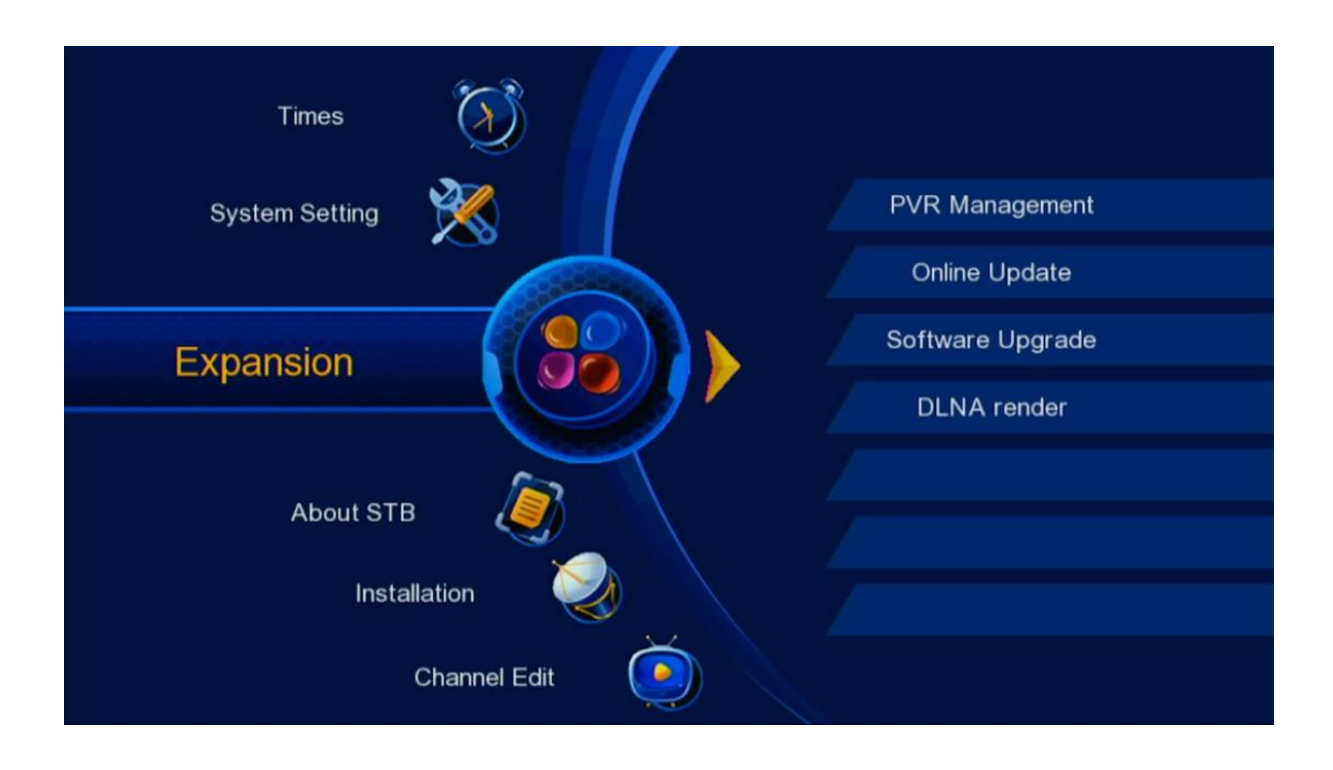

# 5) أدخل إلى 'Software Upgrade'

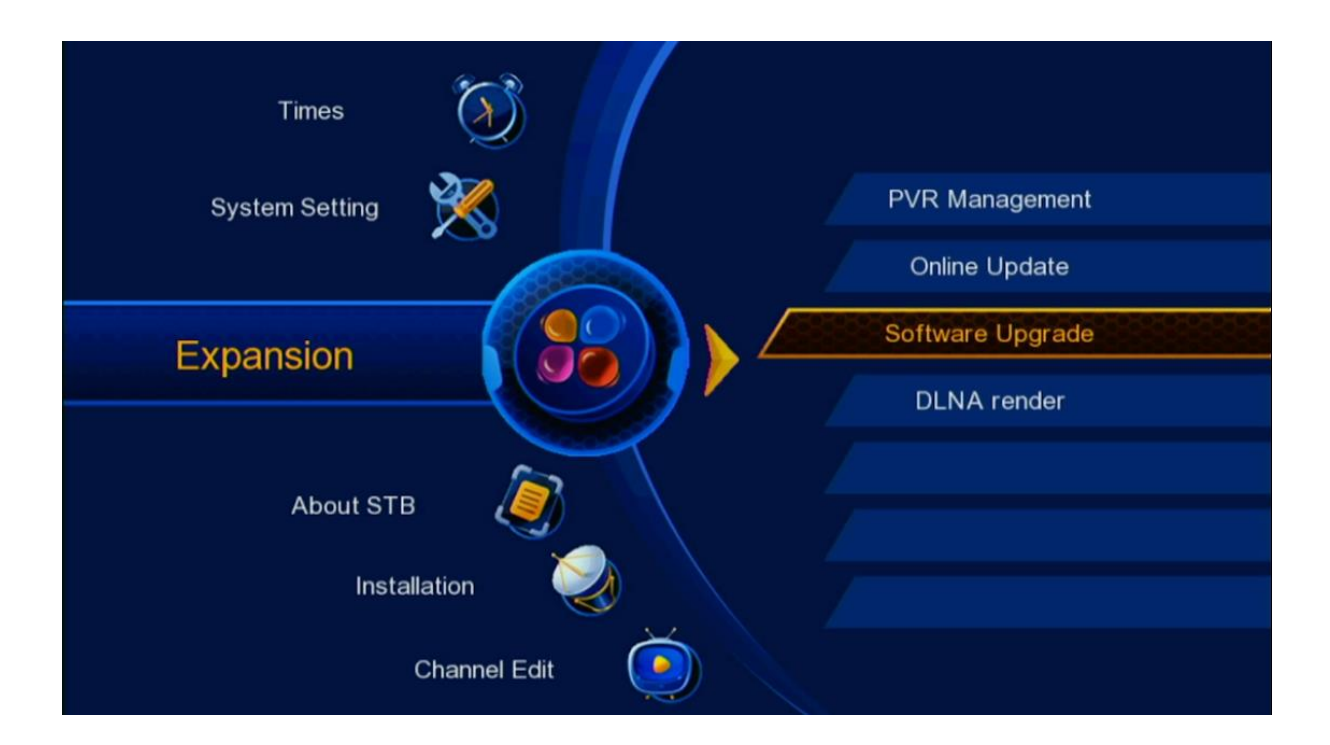

### 6) بالسطر الثاني ، إختر Main code

| Software Upgrade                               |   |             |   |
|------------------------------------------------|---|-------------|---|
| Upgrade Type                                   | • | USB Upgrade | ۲ |
| Section                                        | • | Main Code   | ۲ |
| File Path                                      |   | Press OK    |   |
| Start                                          |   | Press OK    |   |
| Current SW Version:VF20377<br>Select File:None |   |             |   |
|                                                |   |             |   |
|                                                |   |             |   |
|                                                |   |             |   |

#### 7) إضغط على File Path ، بعد دلك أدخل إلى الفلاشـة تم إختر ملف التحديت الخاص بجهازك

| Upgrada Type            | _   | LISP Upgrada |  |
|-------------------------|-----|--------------|--|
| Opgrade Type            |     | USB Opgrade  |  |
| Section                 |     | Main Code    |  |
| File Path               |     | Press OK     |  |
| Start                   |     | Press OK     |  |
| Current SW Version:VF20 | 377 |              |  |
| ect File:None           |     |              |  |
|                         |     |              |  |
|                         |     |              |  |

|        |           | Contware opgi                                                                         |
|--------|-----------|---------------------------------------------------------------------------------------|
| B (C:) | File List | Upgrade Type<br>Section<br>File Path<br>Start<br>Current SW Versi<br>Select File:None |
|        | ск<br>С   | File List USB (C:)                                                                    |

| Upgrade Type     | File List            | Ipgrade | ۲ |
|------------------|----------------------|---------|---|
| Section          | /mnt/usb01           | Code    | • |
| File Path        | Echolink_Ibero_5_20  | s OK    |   |
| Start            | LISTE_CHAINES_IB     | s OK    |   |
|                  | db.bin               |         |   |
| Current SW Versi | 🔹 echolink_bravo_050 |         |   |
|                  | 📀 echolink_bravo_050 |         |   |
| Select File:None | femto_pro_3_V3.34    |         |   |
|                  | 🕖 user_db.bin        |         |   |
|                  | < OK                 |         |   |
|                  | Vuser_db.bin         | J       |   |

#### 8) بعد إختيار ملف الفلاش ، إضغط الآن على START

| Software Upgrade                                         |                        |                      |       |
|----------------------------------------------------------|------------------------|----------------------|-------|
|                                                          |                        |                      |       |
| Upgrade Type                                             | •                      | USB Upgrade          | •     |
| Section                                                  | ۲                      | Main Code            | •     |
| File Path                                                | /mnt/us                | b01/echolink_bravo_0 | 50820 |
| Start                                                    |                        | Press OK             |       |
|                                                          |                        |                      |       |
| Current SW Version:VF2                                   | 0377                   |                      |       |
| Current SW Version:VF2<br>Select File:/mnt/usb01/echolir | :0377<br>nk bravo 0508 | 2024.bin             |       |
| Current SW Version:VF2<br>Select File:/mnt/usb01/echolir | 0377<br>nk_bravo_0508  | 2024.bin             |       |
| Current SW Version:VF2<br>Select File:/mnt/usb01/echolir | :0377<br>nk_bravo_0508 | 2024.bin             |       |
| Current SW Version:VF2<br>Select File:/mnt/usb01/echolir | 0377<br>nk_bravo_0508  | 2024.bin             |       |
| Current SW Version:VF2<br>Select File:/mnt/usb01/echolir | 0377<br>nk_bravo_0508  | 2024.bin             |       |

### بدأت عملية التحديث

| Upgrade Typ       grade       >         Section       Upgrade       >de       >         File Path       January (Start)       Don't cut off the power!       OK         Select File:/mnt/u       Select File:/mnt/u       Select File:/mnt/u       Select File:/mnt/u | Software Up                                                | ograde                                         |                                   |    |
|----------------------------------------------------------------------------------------------------|------------------------------------------------------------|------------------------------------------------|-----------------------------------|----|
|                                                                                                    | Upgrade Typ<br>Section<br>File Path<br>Start<br>Current SW | Upgrade<br>Waiting<br>Don't cut off the power! | grade<br>ode<br>_bravo_0508<br>OK | 20 |

| Software Up                                                                        | ograde                            |                                         |
|------------------------------------------------------------------------------------|-----------------------------------|-----------------------------------------|
| Upgrade Typ<br>Section<br>File Path<br>Start<br>Current SW '<br>Select File:/mnt/u | Upgrade<br>Success!<br>Reboot now | grade ►<br>ode ►<br>_bravo_050820<br>OK |
|                                                                                    |                                   |                                         |

# ملاحظة هامة: إحرص على أن ألا يتم فصل الكهرباء على الجهاز أتناء التحديث

#### بعد إنتهاء التحديث، الجهاز سوف يعيد تشغيل نفسه

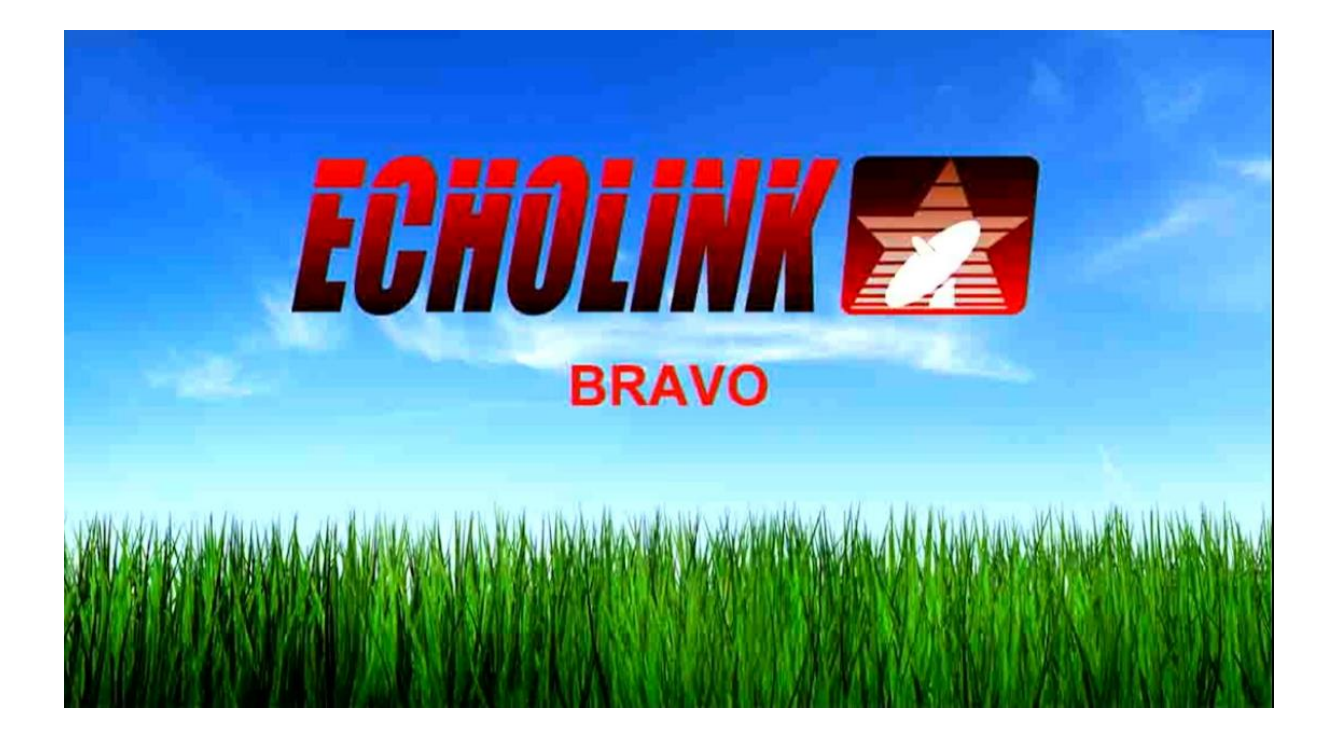

مبروك عليك تم تحديث جهازك بنجاح إلى اللقاء في تدوينات اخرى